## Excel 2019 クイックマスター基本編 追補情報

Microsoft Office 更新プログラムの適用状況によるバージョンの違いや、ライセンスの種類、解像度等の環境設定によって、コマンドの名称や画面の見え方等が本書に記載のものと異なる場合がございます。本書に沿ってアプリケーションを 操作する際に、記載の内容と異なる箇所がございましたら、適宜読み替えて学習を進めてくださいますようお願いいたします。

本書の発行後、アプリケーションの更新によって変化のあった箇所を以下に掲載いたします。以下の内容は、Excel 2019 で 2022 年 12 月に検証したものです。

- スタート画面・Backstage ビュー・ウィンドウの表示に関すること
- スタート画面リニューアル
- Backstage ビューリニューアル
   ※操作手順にも変更あり
   旧:[ファイル] タブをクリックすると、Backstage ビューの[<u>情報</u>] または [<u>開く</u>] が表示される
   新:[ファイル] タブをクリックすると、Backstage ビューの [<u>ホーム</u>] が表示される
- リボン・ボタン等の表示に関すること
  - リボン上の各グループ右下にあるダイアログボックスや作業ウィンドウなどを開くボタンのデザイン変更
  - ・リボン上のボタンの一部に表示される「▼」のデザイン変更
  - ・リボン上のボタンの大きさの変化(文字+アイコンのボタンがアイコンのみになるなど)
  - 新しいボタン・グループ
- アイコン等のデザインに関すること
  - ・ Excel を含む Office アプリケーションや Windows 標準アプリケーションのアイコンおよびファイルのアイコンのデ ザイン変更
- コンテキストタブの表示に関すること

| 第1版発行時(2019年4月)         | 2022 年 12 月時点                |
|-------------------------|------------------------------|
| [ヘッダー/フッターツール]の[デザイン]タブ | [ヘッダー/フッターツール]の[ヘッダーとフッター]タブ |
| [グラフツール]の[デザイン]タブ       | [グラフツール]の [グラフのデザイン] タブ      |
| [描画ツール]の[書式]タブ          | [描画ツール]の[図形の書式]タブ            |
| [テーブルツール]の[デザイン]タブ      | [テーブルツール]の [テーブルデザイン] タブ     |

■ その他の変更箇所

| 区分    | 該当箇所                                                                                    | 変更内容                                                                                                    |
|-------|-----------------------------------------------------------------------------------------|----------------------------------------------------------------------------------------------------|
| コマンド名 | <ul> <li>p.196 8・1 リストの作成</li> <li>MEMO</li> <li>「●データ範囲の形式と数式の拡張の ON と OFF」</li> </ul> | 旧: [Excel のオプション] - [詳細設定] - [編集設定]<br>新: [Excel のオプション] - [詳細設定] - [編集 <u>オプション</u> ]                                                                                                    |
| 動作    | <ul> <li>p.64 3-2 操作アシストの使い方</li> <li>MEMO</li> <li>「●スマート検索の使い方」</li> </ul>            | <ul> <li>旧:③[<u>スマート検索</u>]ウィンドウが表示され~。<u>Microsoft 社からのメッセージが表示された場合は~~。</u>また、~~。</li> <li>新:③[<u>検索</u>]ウィンドウが表示される。また、~~。</li> </ul>                                                   |
| 動作    | p.64 3-2 操作アシストの使い方<br>MEMO<br>「●ヘルプの使い方」                                               | <ul> <li>□ : [実行したい作業を入力してください] にキーワードを入力して表示される [○○のヘルプを参照] をポイントすると、キーワードに関するヘルプが参照できます。</li> <li>新: [何をしますか] にキーワードを入力して表示される [○○に関するその他の検索結果] をクリックすると、キーワードに関するヘルプが参照できます。</li> </ul> |

※最新の追補情報はウイネットホームページ(https://wenet.co.jp)で公開しております。

[商品カテゴリー]→ [Microsoft Office] → [2019] を選択し、該当書籍の詳細ページをご確認ください。

株式会社ウイネット